н

- !5 Z\*"&\*"&40"Z'+/0"I \*%&0'"7+\$0:"["V+)(:&3"<0\$&0'"["P3"L)40/(:0"[""
- $\label{eq:loss} Y5 \quad L0:0) \&"\&40"+77'*7'-+\&0"\&0', "*'") 4+\$. 0"\&*"\&40"+77'*7'-+\&0"\&0', 5"$
- \5 L0:0)&"&40"+77'\*7'-+&0". '+/0"'\*%&0'"-)\*\$"9\*'"&40"+77'\*7'-+&0"):+%%"&\*"0\$&0'". '+/0%5"

п

]5 L0:0)&"&40"+77'\*7'-+&0".'+/0"'\*&0'"&3705"64-%")+\$"10"(%0/"9\*'", -/6&0', "\*'"9-\$+:".'+/0%5"

п

ш

ш

н

b5 640"7'\*)0%%"; -::"&+20"3\*("1+)2"&\*"3\*('"V+)(:&3"<0\$&0'". '+/0"'\*&0'"7+.0"+\$/"%4\*; "&40". '+/0%5" S\*(", +3"4+J0"&\*")4+\$.0"&40"Z'+/0"I \*&0"6370"1+)2"&\*"J-0; "V#W=K"ZI =?NL5"

| Display Options:                                                                                                    | Grade Roster Action:     |
|----------------------------------------------------------------------------------------------------|--------------------------|
| *Grade Roster Type Fight Grade                                                                                                    | *Approval Status         |
|                                                                                                    |                          |
|                                                                                                    | TYREFELSE TRACING STREET |
|                                                                                                    | Roster Official Grade    |
| Steadler Martin Straight                                                                                                    |                          |
|                                                                                                    |                          |
|                                                                                                    |                          |
| Figure 1 Contraction of the State of Contraction of the State of Contraction of the State of Contraction of Contraction of Con | itista annon-            |
|                                                                                                    |                          |
| Pre-Massing BSN/Dance Million                                                                                                    |                          |
| A 🔽 anti- Anti-Anti-Anti-Anti-Anti-Anti-Anti-Anti-                                                                                                    | Fingdon maxs             |
| ) 🕅 🕅                                                                                                    | 💌 🗸                      |
| GRD Business Admin BS                                                                                                    | BA - Sophomore Sophomore |
| Prelisional Sch. Ved Drawk, N.A<br>Str. 2010 - Statistical Sciences Sch/Hoopitality<br>Managament Minor                                                                                                    | Junior 🖉 9-7             |

- c5 = \$"0, +::"-%" + :%"%0\$&"9'\*, "...+/00\$&'3%(77\*'&d(%, 50/(""&\*"&40"#\$&4")&4")\*%"aLP"0, +::"+))\*(\$&5"" #\$&&'()&\*'%", +3"\$00/"&\*')40)2"&40"eaWfDLU=P"9\*:/0'"-\$")+%0"&40"0, +::"; +%"9::&0'0/"+(&\*, +&-)+::35"
- !g5 640"0, +-:"; -::"-\$/-)+&0"&40"&370"\*9"0''\*'"'0)0-J0/5

|                           |        |                                         | Errors   |                             | DELGON                                                                       |                       |
|---------------------------|--------|-----------------------------------------|----------|-----------------------------|------------------------------------------------------------------------------|-----------------------|
| terne torsatene concedera |        | nene <u>transmitten</u> <u>i Utaten</u> | Ê-1      | 1. U.2'3 (0)                | arter ordere för Basetter GRD ordere<br>arter ordere för Basetter GRD ordere | антинана (толо)<br>же |
| s F                       | ļ<br>ļ | Wrong grade value G for the GR          | D scheme |                             | •                                                                            |                       |
| 4 U                       | £.     | 6                                       | Wrong gi | ade value E for the GRD sch | eme                                                                          |                       |
|                           |        | 5                                       |          | Wrong g                     | rade value S for the GRD scheme                                              |                       |

- !!5 <4+\$.0%")+\$"10", +/0"13"(%-\$."&40"/'\*7"/\*; \$"BI")\*''0)&-\$."&40"5)%J"9-:0"+\$/"(7:\*+/-\$."+.+-\$5"
- ! Y5 B\$)0"+::". '+/0%"4+J0"100\$"0\$&0'0/R")4+\$.0"&40"=77'\*J+:"L&+&(%"+&"&40"&\*7"&\*"C<u>=77'\*J0/</u>>"+\$/"L=MN5"

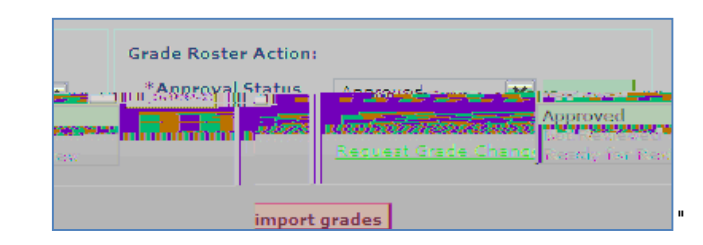

## $! \ 5 = 9\&0''\&40''L = MNR'-\$\&'()\&^{*'}\%''0)0-J0''+"(Z'+/0\%'0\$&0'0/''\%())0\%9(::3>''\$^*\&05'')0''$

- . .
- .
- п
- .

## For any issues, please email

"